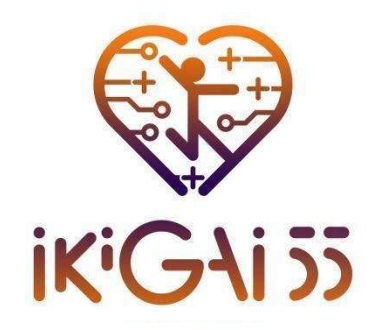

Capacity building on sustainable and motivational training design enhanced by smart technologies for senior citizens.

# Guia de Utilizador da Plataforma

Work Package 2

**Deliverable 2.5** 

Data:31/03/2025 Coordenação da Publicação: University of Thessaly

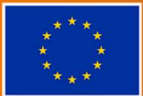

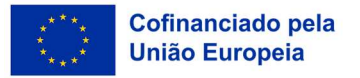

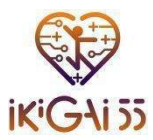

#### Coordenador do Projeto:

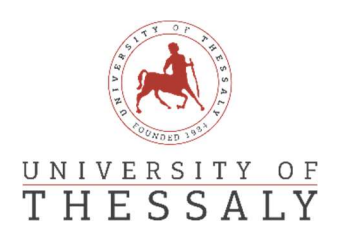

#### Parceiros do Projeto:

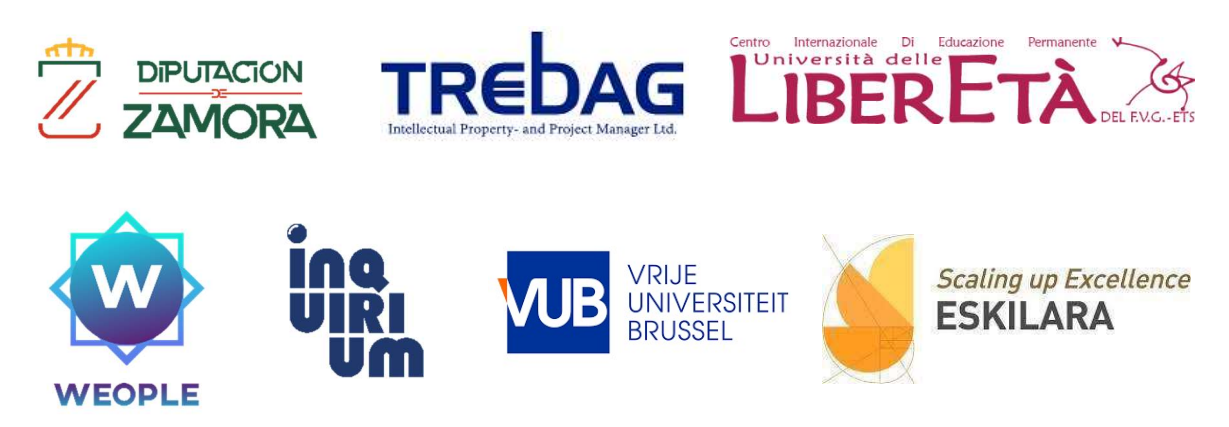

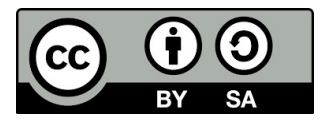

Esta publicação está licenciada com uma licença Creative Commons Attribution 4.0 International License.

Tem o direito a:

Compartilhar: copiar e redistribuir o material em qualquer suporte ou formato.

Adaptar: combinar, transformar e criar a partir do material para qualquer fim, mesmo que comercial. O licenciante não pode revogar estes direitos desde que respeite os termos da licença.

De acordo com os termos:

**Atribuição** — Deve atribuir o devido crédito, fornecer um link para a licença e indicar se foram feitas alterações. Pode fazê-lo de qualquer forma razoável, mas não de uma forma que sugira que o licenciante o apoia ou aprova o seu uso.

**Compartilha Igual** — Se combinar, transformar ou criar a partir do material, tem a obrigação de distribuir trabalhos sob uma licença igual ou com termos equivalentes à licença original.

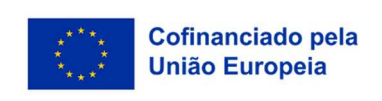

Financiado pela União Europeia. Os pontos de vista e as opiniões expressas são as do(s) autor(es) e não refletem necessariamente a posição da União Europeia ou da Agência de Execução Europeia da Educação e da Cultura (EACEA). Nem a União Europeia nem a EACEA podem ser tidos como responsáveis por essas opiniões.

Projeto N° 101134420 — ERASMUS-SPORT-2023 — IKIGAI55

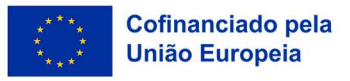

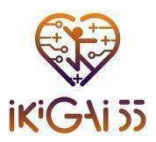

# Índice

| Descrição Geral da Plataforma                           | 4  |
|---------------------------------------------------------|----|
| Primeiros Passos                                        | 5  |
| Acesso à Plataforma de e-Learning                       | 5  |
| Seleção do Idioma                                       | 6  |
| Registo                                                 | 6  |
| Informação de Contacto e Assistência                    | 9  |
| Navegando na Plataforma                                 | 10 |
| Home Page                                               | 10 |
| As Minhas Disciplinas                                   | 10 |
| Fitness2.0 Base de Conhecimento & Guia para Treinadores | 10 |
| Manual & Kit de Ferramentas de Motivação SMART          | 11 |
| Navegando nos Menus                                     | 12 |
| Questionários                                           | 14 |
| Navegando nos Quizzes                                   | 14 |

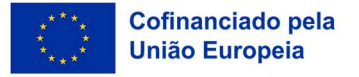

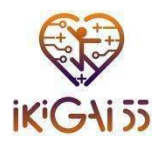

# Descrição Geral da Plataforma

A Plataforma de Aprendizagem Digital IKIGAI55 é uma ferramenta digital fácil de usar e sustentável e de fácil utilização que apoia a aprendizagem ao longo da vida e o desenvolvimento de competências para formadores e formandos adultos 55+ na Europa. Esta plataforma de aprendizagem, concebida a pensar tanto nos formandos como nos formadores, funciona como um ponto de acesso unificado e dinâmico aos recursos de aprendizagem cuidadosamente desenvolvidos pelo projeto IKIGAI55, proporcionando uma experiência enriquecedora e intuitiva. Ao fornecer informações em sete línguas, a plataforma garante que os recursos estão disponíveis para um vasto leque de grupos, ultrapassando as fronteiras geográficas e culturais para promover oportunidades de aprendizagem transfronteiriça.

A plataforma foi concebida para se adaptar a utilizadores com vários níveis de experiência digital, garantindo que todos a possam utilizar facilmente. O seu design intuitivo e a navegação simplificada tornam-na um ambiente de aprendizagem acessível e acolhedor, pensado para envolver não apenas os formandos, mas também formadores e facilitadores. Com orientações sempre acessíveis sobre como utilizar a plataforma, os utilizadores têm de uma experiência fluída desde o primeiro acesso, podendo assim focar-se no essencial: aprender e ensinar.

A plataforma disponibiliza uma ampla variedade de conteúdos de aprendizagem criados no âmbito do Work Package 2 (WP2) do projeto, incluindo módulos e recursos complementares que impulsionam o desenvolvimento de novas competências e conhecimentos. Os formandos podem explorar e interagir com estes materiais ao seu próprio ritmo, com total flexibilidade, acedendo-lhes a partir de qualquer lugar — seja no coração de uma cidade movimentada ou num recanto remoto. Para os formadores, estes recursos oferecem materiais didáticos prontos a usar que podem ser facilmente adaptados a contextos ou necessidades de formação específicos, permitindo experiências de aprendizagem personalizadas e flexíveis.

A plataforma IKIGAI55 oferece uma solução a longo prazo e de baixo custo para a partilha de conhecimentos e competências, com uma abordagem digital que elimina a necessidade de materiais físicos. Sendo um recurso adaptável, os formadores podem utilizar os módulos IKIGAI55 nos seus contextos locais e atualizar os recursos à medida que as necessidades vão mudando. A plataforma foi estruturada para garantir que os resultados do projeto permaneçam acessíveis e relevantes a longo prazo. Com funcionalidades integradas de redes sociais e uma infraestrutura digital robusta, poderá continuar a ser um recurso valioso muito além da fase ativa do projeto.

Em resumo, a Plataforma de Aprendizagem Digital IKIGAI55 funciona como um ambiente de aprendizagem dinâmico e adaptável que capacita os utilizadores em toda a Europa. Ao tornar uma formação de qualidade acessível para formandos e formadores, a plataforma rompe barreiras geográficas, fortalece a aprendizagem ao longo da vida e assegura que a missão do IKIGAI55 continue a gerar um impacto positivo e duradouro em indivíduos e comunidades no futuro.

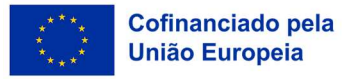

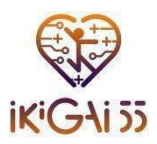

# **Primeiros Passos**

# Acesso à Plataforma de e-Learning

Esta secção destina-se a orientar os utilizadores sobre como aceder à Plataforma de Aprendizagem Digital IKIGAI55. Inclui instruções passo a passo sobre como encontrar e abrir o site da plataforma. O acesso à plataforma é feito através do endereço da página do projeto IKIGAI55: <u>https://ikigai55.uth.gr/</u>

Para aceder à plataforma online, **clique** no botão **"E-learning platform"** conforme ilustrado na imagem abaixo.

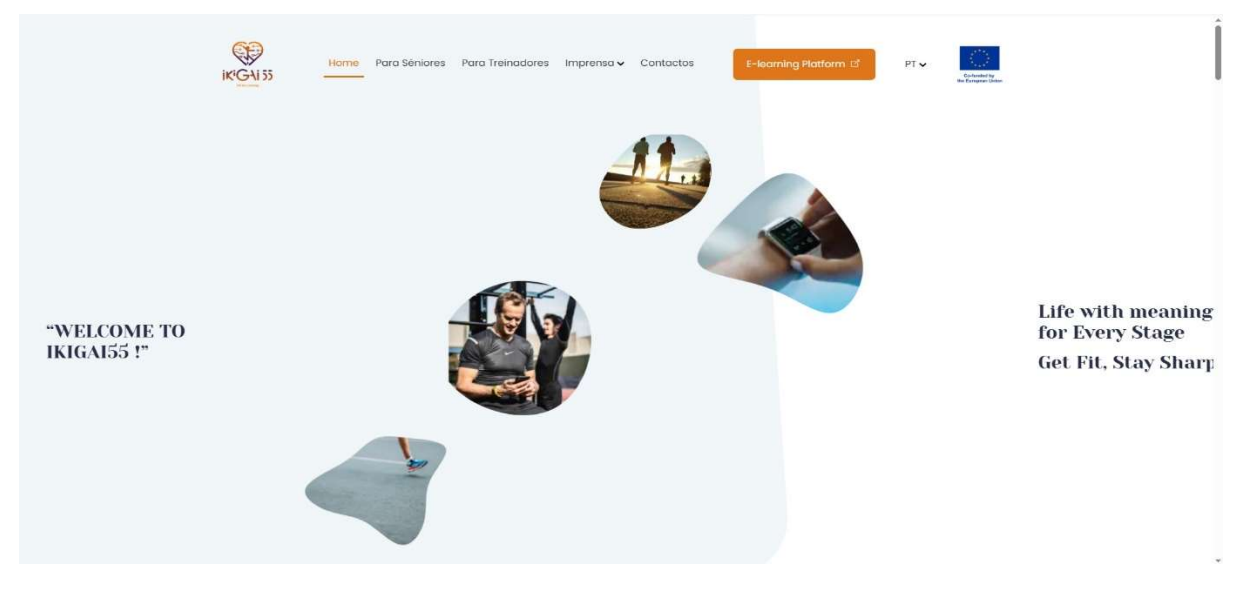

Figura 1. Página inicial do website IKIGAI55

Outra forma alternativa de aceder à plataforma de e-learning é **clicar** no link direto: <u>https://ikigai55.uth.gr/moodle/</u>

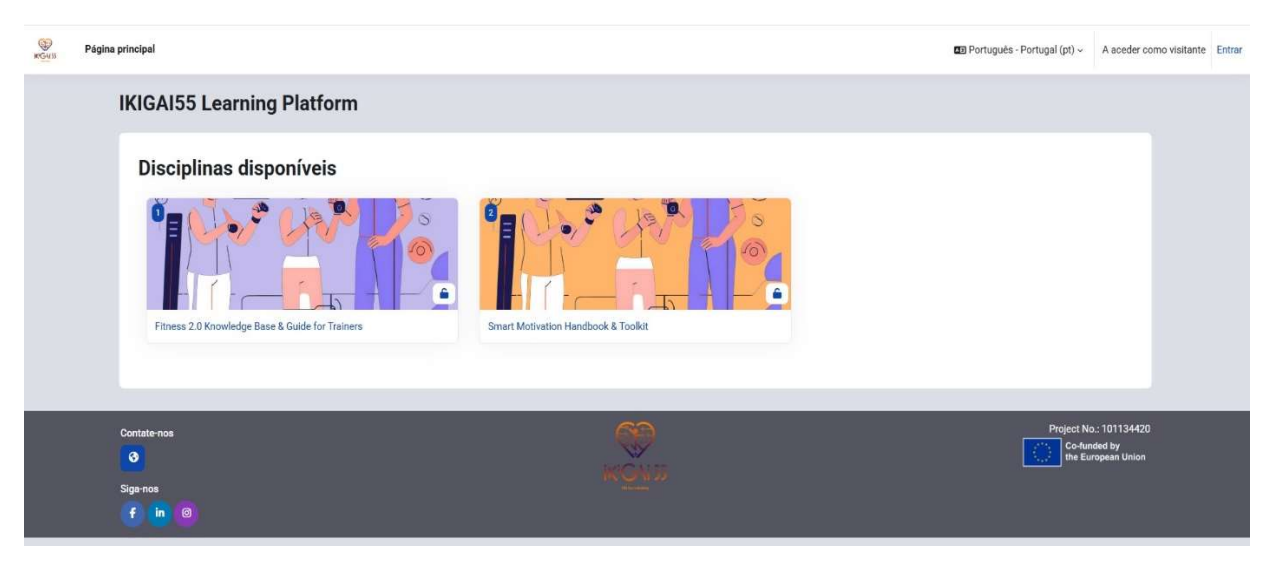

Figura 2. Página inicial da plataforma

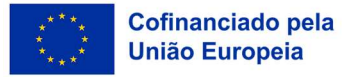

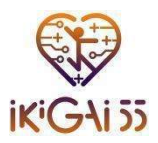

# Seleção do Idioma

A plataforma inclui uma funcionalidade de escolha de idioma, permitindo aceder aos conteúdos nas seguintes sete línguas dos parceiros:

- Inglês
- Grego
- Espanhol
- Italiano
- Português
- Húngaro
- Neerlandês

Esta secção explica como alternar facilmente entre os idiomas, garantindo a acessibilidade de todos os utilizadores. São aqui utilizadas capturas de ecrã e imagens para tornar o processo mais claro e intuitivo.

| KGUSS | Home                       | ▲ English (en) ∽                                                                              | You are currently using guest access | Log in |
|-------|----------------------------|-----------------------------------------------------------------------------------------------|--------------------------------------|--------|
|       | IKIGAI55 Learning Platform | <ul> <li>English (en)</li> <li>Español - Internacional (es)</li> <li>Italiano (it)</li> </ul> |                                      |        |
|       | Available courses          | magyar (hu)<br>Nederlands (nl)                                                                |                                      |        |
|       |                            | Português - Portugal (pt)<br>Ελληνικά (el)                                                    |                                      |        |

Figura 3. Seleção do idioma

# Registo

Nesta secção, os utilizadores serão guiados passo a passo sobre como criar a sua conta na plataforma, ou seja, registar-se e criar o seu perfil, configurando as definições básicas. As instruções abrangem o registo com informações básicas e a definição de uma palavra-passe segura.

Para aceder aos materiais de aprendizagem e às funcionalidades da plataforma IKIGAI55, os utilizadores têm de **criar uma conta**. Siga os passos abaixo para completar o processo de registo:

#### 1. Acesso à Página de Registo

- Na página de início da plataforma, clique em "Entrar".
- Selecionar "Criar nova conta" para abrir o formulário de registo.

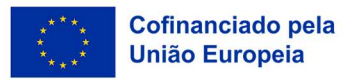

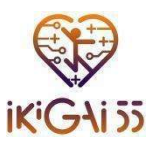

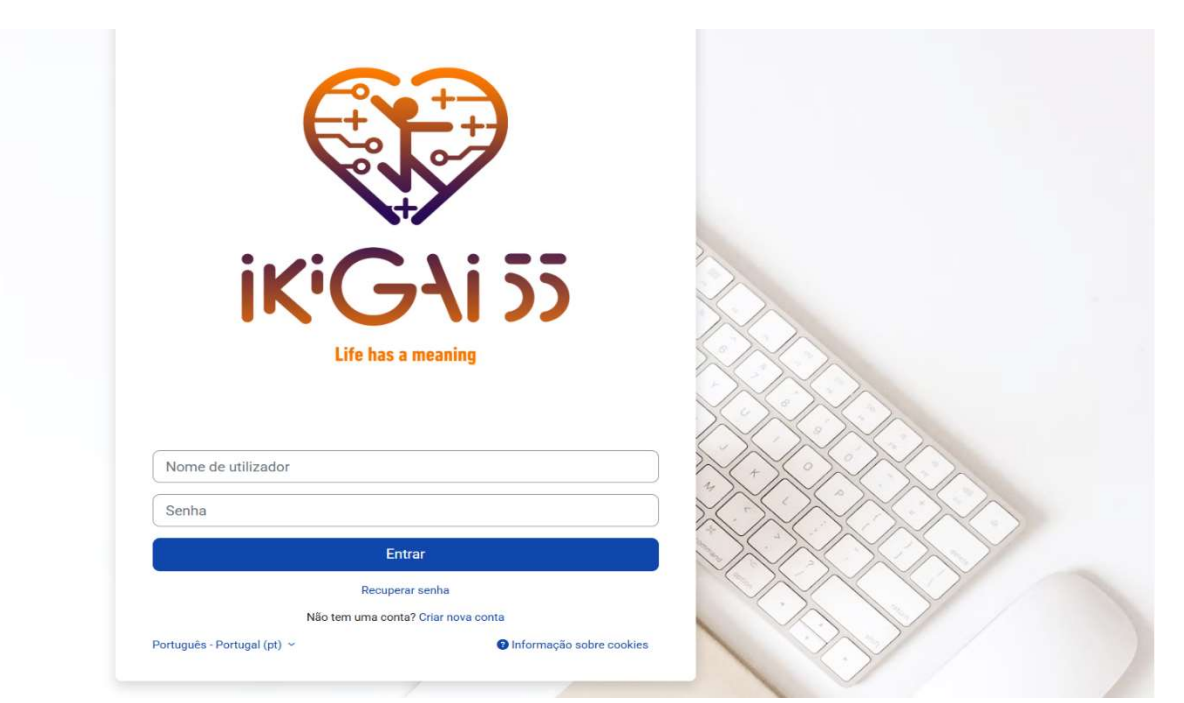

Figura 4. Página de login

#### 2. Completar a informação solicitada

Preencha o formulário de registo completando os seguintes campos:

- Nome de Utilizador: Escolha um nome de utilizador para a sua conta.
- **Password:** A senha deve cumprir os seguintes critérios de segurança:
  - Conter **no mínimo 8 caracteres**
  - Conter **no mínimo 1 número**
  - Conter no mínimo 1 letra minúscula e 1 letra maiúscula
  - Conter **no mínino 1 símbolo** (ex., \*, ;, #)
- Endereço de E-mail: Complete com um endereço de e-mail válido e confirme mais uma vez no campo "Email (novamente)".
- Nome & Apelido: Preencha com o seu nome completo.
- Cidade/Estado: Complete com os seus dados de residência.
- País: Selecione o seu país na lista fornecida.

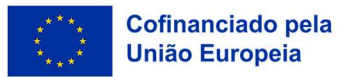

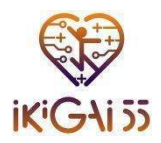

| Nova conta                                                                                                    |
|----------------------------------------------------------------------------------------------------|
| Nome de utilizador 🌖                                                                                                    |
|                                                                                                    |
| A senha tem de ter pelo menos 8 caracteres, pelo menos 1 digito(s), pelo menos 1 letra(s) minúscula(s), pelo menos 1 letra(s) malúscula(s), pelo menos 1 caracteres especials, tais como *, - ou # |
| Serba 🔴                                                                                                    |
|                                                                                                    |
| Endereço de e-mail 9                                                                                                    |
|                                                                                                    |
| E-mail (novamente) 0                                                                                                    |
|                                                                                                    |
| Nome 0                                                                                                    |
|                                                                                                    |
| Apelido 0                                                                                                    |
|                                                                                                    |
| Didade/Estado                                                                                                    |
|                                                                                                    |
| Pais                                                                                                    |
| Selecione um país +                                                                                                    |
| Crtar a minha conta Cancelar                                                                                                    |
| Obrgatório                                                                                                    |

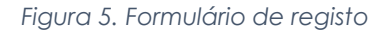

### 3. Confirmação do E-mail

Após submeter o formulário de registo, será exibida uma mensagem de confirmação na plataforma de aprendizagem IKIGAI55, informando que foi enviado um e-mail de verificação para o endereço indicado.

| KG4N | Página principal                                                                                                    |                                                          | Português - Portugal (pt) - A aced                      | ier como visitante |
|------|----------------------------------------------------------------------------------------------------|----------------------------------------------------------|---------------------------------------------------------|--------------------|
|      | IKIGAI55 Learning Platform                                                                                                    |                                                          |                                                         |                    |
|      | Foi enviada uma mensagem para o seu endereço de e-mail <b>pedederecente de ganali.com</b> , com instru<br>Se tiver alguma dificuldade em completar o seu registo, contacte o administrador do site. | ções fáceis para completar a sua inscrição.<br>Continuar |                                                         |                    |
|      | Contate nos<br>Co<br>Siga nos<br>F in Co                                                                                                    | KON:                                                     | Project No: 101154<br>Co-funded by<br>the European Unio | 20<br>n            |

Figura 6. Mensagem de confirmação

#### 4. Iniciar Sessão na Plataforma:

• Uma vez verificado o seu e-mail, regresse à **Plataforma de Aprendizagem IKIGAI55** e inicie sessão com as suas credenciais.

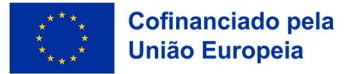

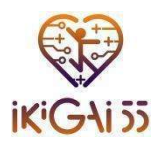

#### 5. Resolução de Problemas:

• Se não receber o e-mail de confirmação, tente solicitar um novo e-mail ou contacte o administrador da página para obter assistência.

### Informação de Contacto e Assistência

Se encontrar algum problema técnico durante a utilização da plataforma ou desejar obter mais informações sobre o programa, pode entrar em contacto com o nosso apoio técnico ou diretamente com a equipa responsável pela parceria.

Os utilizadores têm a possibilidade de **enviar um pedido de contacto** para questões mais específicas através desta ligação: <u>https://ikigai55.uth.gr/contact/</u>. Esta secção assegura que os utilizadores saibam onde encontrar apoio caso necessitem de assistência adicional.

| ikiGAi 55                                                | Home Para Séniores                                  | Para Treinadores Imp      | orensa 🗸 Contactos      | E-learnir         | ng Platform 더          | PT 🗸 | Co-funded by<br>the European Unio |
|----------------------------------------------------------|-----------------------------------------------------|---------------------------|-------------------------|-------------------|------------------------|------|-----------------------------------|
|                                                          |                                                     | Entre en                  | n contact               | 0!                |                        |      |                                   |
| Tem c<br>o exer                                          | uriosidade em sab<br>cício físico com as<br>logias? | er como melhora:<br>novas | Faça-nos pers           | guntas!           | Email                  |      |                                   |
| Entre em contacto e fique a par dos<br>nossos programas! |                                                     | Mensagem                  |                         |                   |                        |      |                                   |
|                                                          |                                                     |                           | Aceito que os dados env | viados sejam reco | olhidos e armazenados. |      |                                   |
|                                                          |                                                     | Figura 7. P               | onto de contac          | cto               |                        |      |                                   |

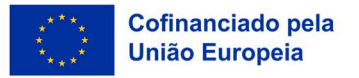

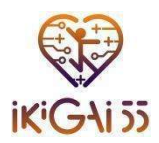

# Navegando na Plataforma

## Home Page

A página inicial da Plataforma IKIGAI55 foi concebida para proporcionar aos utilizadores um acesso rápido e intuitivo às áreas essenciais. Aqui, poderão iniciar cursos, gerir o seu percurso de aprendizagem e manter-se atualizados através de notificações. A seguir, descrevemos as principais funcionalidades e módulos disponíveis na página inicial.

## As Minhas Disciplinas

A seção "**Minhas disciplinas**" destina-se especificamente a arquivar os materiais de aprendizagem disponíveis. É constituída por:

- Fitness2.0 Base de Conhecimento & Guia para Treinadores, e
- Manual & Kit de Ferramentas de Motivação SMART.

| KG435 | Página principal Minhas disciplinas             |                                     |  |
|-------|-------------------------------------------------|-------------------------------------|--|
|       | IKIGAI55 Learning Platform                      |                                     |  |
|       | Disciplinas disponíveis                         |                                     |  |
|       | Fitness 2.0 Knowledge Base & Guide for Trainers | Smart Motivation Handbook & Toolkit |  |

Figura 8. Minhas disciplinas

# Fitness2.0 Base de Conhecimento & Guia para Treinadores

A secção do Guia de Treinadores desta Plataforma oferece aos treinadores e facilitadores um recurso prático e cientificamente fundamentado para a conceção e implementação de programas de treino adaptados a adultos 55+. Disponível em módulos online e PDFs descarregáveis em sete línguas, este Guia foi desenvolvido para dotar os profissionais de conhecimentos e competências que promovam uma atividade física segura e eficaz para a população sénior.

# Descrição dos Capítulos

O Guia de Treinadores está organizado em seis capítulos, cada um dos quais aborda um aspeto essencial do treino sénior com tecnologias SMART:

- Capítulo 1: Introdução à Tecnologia Wearable no Envelhecimento Ativo
- Capítulo 2: Seleção e Utilização de Wearables
- Capítulo 3: Desenhar Programas de Treino Personalizados
- Capítulo 4: Monitorizar o Progresso e Ajustar Programas de Treino
- Capítulo 5: Manter a Motivação e Empenho na Atividade Física
- Capítulo 6: Exemplos de Estudos de Caso & Boas Práticas

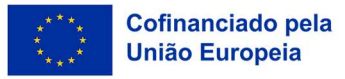

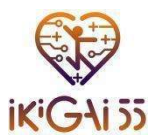

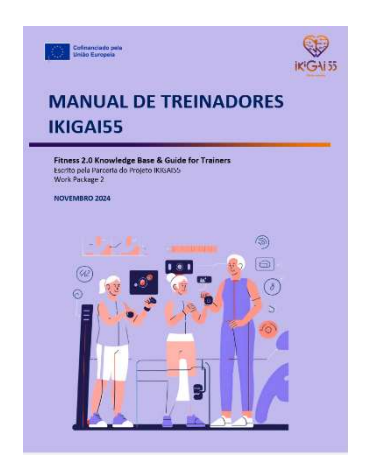

| NDGADS; "Capacity building on sustainable and motivational<br>training design exhanced by smart technologies for series"<br>Constantin II: hoging<br>III EXECUTION<br>Technologies (III) (III) (IIII) (III) (III) (III) (III) (III) (III) (III) (III) (III) (III) (III) (III) (III) (III) (III) (III) (III) (III) (III) (III) (III) (IIII) (III) (III) (III) (III) (III) (III) (III) (III) | LISTA DE<br>CAPÍTULOS<br>& AUTORES                                                                                                    |
|----------------------------------------------------------------------------------------------------|----------------------------------------------------------------------------------------------------|
|                                                                                                    | I.INTRODUÇÃO À TECNOLOGIA WEARABLE NO EINVELHECIMENTO ATIV<br>Sentregor Vediá Asteriore o Clin (Jahardon Invenion)     2.SELEÇÃO E UTILIZAÇÃO DE WEARABLES<br>sentement Vediá (Jahardon et Newar) |
| CE participado em litoricado com uma licerça Orsani-a Commere Aler fusitor 4.8 internatione Ultares.<br>Tem participado em litoricado com uma licerça Orsani-a Commere Aler fusitor 4.8 internatione Ultares.                                                                                                    | 3. DESENHAR PROGRAMAS DE TREINO PERSONALIZADO CO<br>WCARABLES<br>[Selfu po Mire Leves (Mire Universite)                                                                                           |
| <ul> <li>Competitive: copier existence of meteries on assess of supplies (where).</li> <li>Aladian inclusion, and and an and an and an and an and an and an and an and an and an and an and an and and</li></ul>                                                                                                    | 4. MONITORIZAR O PROGRESSO E AJUSTAR PROGRAMAS DE TREINO<br>Estilis yor Marc Sanas Migr Owerskilt Brundi<br>5. MANITER A MOTIVAÇÃO E EMPENHO NA ATIVIDADE FÍSICA                                  |
| Ensemble logal — la contense, la enterna e se una a parte de tradeste, tem e obrações de<br>das das loss tradestras cata ana interça igual de com tornes especialados à trança organit.                                                                                                    | Esoths por Vasilia IIsi (University of Thessaty)                                                                                                    |

#### Manual & Kit de Ferramentas de Motivação SMART

O Manual de Motivação é uma ferramenta essencial da Plataforma IKIGAI55, concebido para fornecer aos treinadores estratégias eficazes para aumentar a motivação e o envolvimento de adultos 55+ em programas de treino. Combinando conhecimento teórico e exemplos práticos, este manual explica como utilizar a tecnologia SMART e as ferramentas digitais para tornar a experiência de treino mais envolvente, divertida e produtiva. Desenvolvido com base em perspetivas académicas e práticas, o Manual garante que os formadores podem aplicar estas técnicas motivacionais em diferentes contextos de fitness e adaptá-las a diversos perfis de participantes.

#### Descrição dos Capítulos

O Manual de Motivação está organizado em oito capítulos, cada um dos quais aborda um aspeto único da motivação e da sua aplicação no treino:

- Capítulo 1: Comportamento & Motivação de Adultos 55+
- Capítulo 2: Compromisso com a Atividade Física
- Capítulo 3: Combinar a Saúde Física com o Bem-estar Mental
- Capítulo 4: Psicologia Positiva
- Capítulo 5: Gamificação
- Capítulo 6: Interação Social
- Capítulo 7: Comunicação
- Capítulo 8: Foco com Motivação SMART

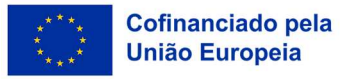

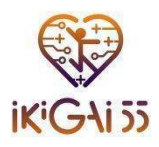

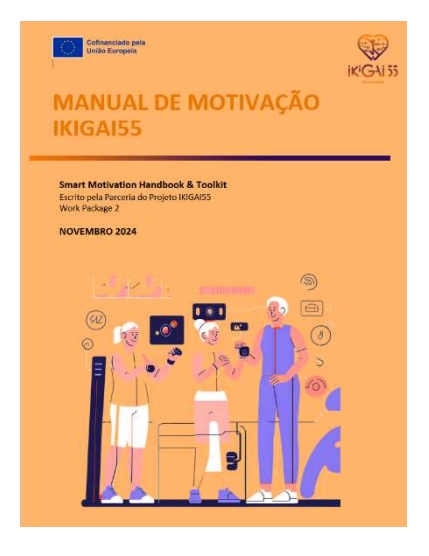

| IKIGAISS: "Capacity building on sustainable and motivational training<br>design enhanced by smart technologies for senior"                                                                                                    | LISTA DE<br>CAPÍTULOS                                                                                                    |
|----------------------------------------------------------------------------------------------------|----------------------------------------------------------------------------------------------------|
|                                                                                                    | & AUTORES                                                                                                    |
|                                                                                                    | 1. COMPORTAMENTO & MOTIVAÇÃO DE ADULTOS 55+                                                                                                    |
|                                                                                                    | 2. COMPROMISSO COM A ATIVIDADE FÍSICA                                                                                                    |
|                                                                                                    | 5. COMBINAR A SAÚDE FÍSICA COM O BEM-ESTAR MENTAL                                                                                                    |
|                                                                                                    | 4. PSICOLOGIA POSITIVA                                                                                                    |
| DF EA                                                                                                    | S. GAMIFICAÇÃO                                                                                                    |
| cim policipade nell'intersante com una l'aveça l'avecana Connenna Admitistrato a l'anternational Lannos.<br>Com e d'auto a:<br>l'aggirantino: rigorar e indicritata o natecha em gualquer supatore su formano.<br>Augurar combiner, transformar e com a partir do manesa la presa catagora filo, norme que connecto. O l'anconne néo<br>com recepte mais attantinare e como la termo de la torno.                                                                                                    | Foreiting per Annua Lindia Chana (MECOFF) 6. INTERAÇÃO SOCIAL Foreiting per Admanda (Merches, Chana Plene Pres Lings) (Mediamedia Dedie a Bereffié 1949) |
| De zerdio den os terros:<br>Mateliado — Deve entretar la casida prácta formeros um línk para a licenza e labotar se forma trans atencides. Pode-<br>misió de o qualquarte mateliado entretar de ou uma forma que agina para a licenzamena a polo na uprova a texa co<br>Comparatila qual — Se combine y canadorme ou uma a parte do enterar, tiem e obregado de destinat tratelhos sob<br>em inclunar que do com terroras equandarias a licenza estama.                                                                                                    | 7.COMUNICAÇÃO<br>tente par Mansima Sandar, Chiana Parariti e Chiana Faggi (Indonesia Delle Ularitis (Med                                                 |
| Cofinanciado pela fronceso com o caso ao Consolo Espera a Herresto comos mara<br>Unida Esperante polícitado electrometro subo o consolo es consolo el consolo el consol | 8. FOCO COM MOTIVAÇÃO SMART<br>Excelo ser feed hazy (TREBAR)                                                                                             |

#### Navegando nos Menus

Localizada nas extremidades esquerda e direita do ecrã, a Plataforma de Aprendizagem Digital IKIGAI55 oferece aos utilizadores duas opções de navegação principais. Juntos, os dois menus melhoram a experiência do utilizador, facilitando a navegação nos materiais do curso. Com a ajuda destes menus, os utilizadores podem navegar e aceder rapidamente a várias partes dos recursos de aprendizagem.

#### Menu Lateral Esquerdo: Índice do Manual

O menu do lado esquerdo serve como índice, fornecendo uma visão geral de todo o livro. Este menu permite aos utilizadores:

- Visualizar a estrutura completa do material.
- Saltar diretamente para qualquer capítulo com um único clique.
- Acompanhar facilmente o progresso através do conteúdo de aprendizagem.

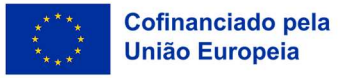

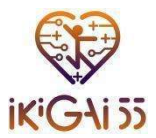

| 60        |                  |                   |   |
|-----------|------------------|-------------------|---|
| 1         | Página principal | Minhas disciplina | s |
| ik GAi 35 | · - 5 hh.        |                   | 7 |

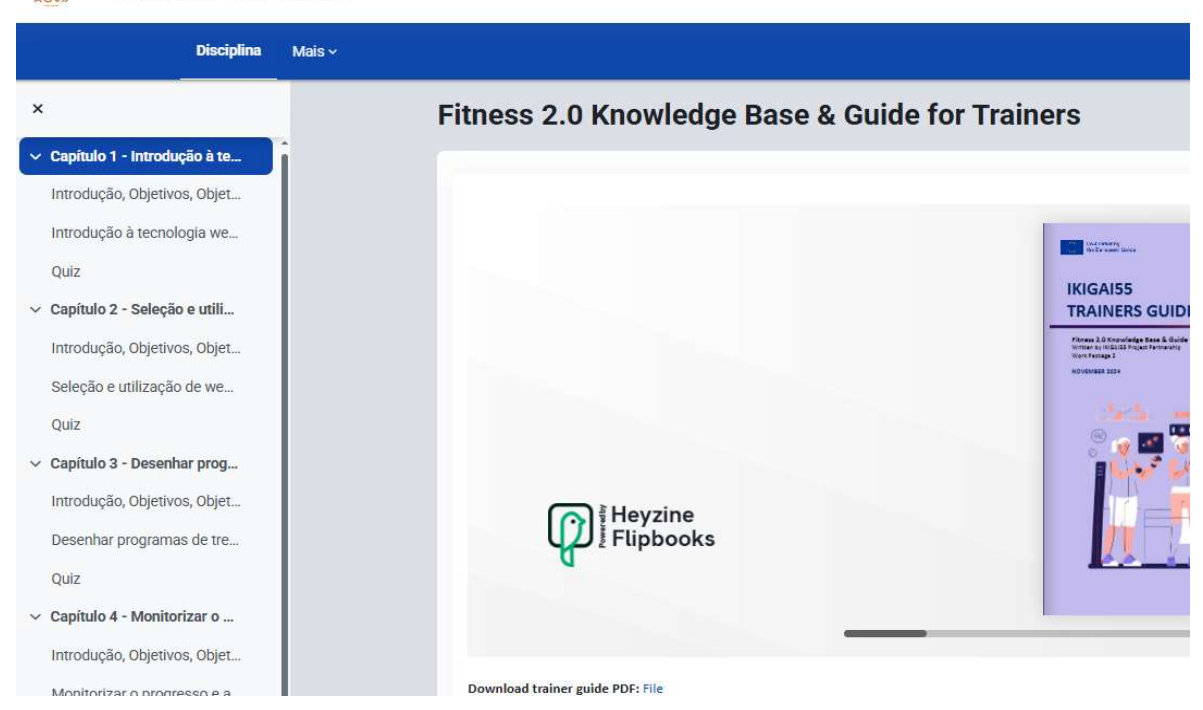

Figura 11. Menu lateral esquerdo do curso

#### Menu Lateral Direito: Navegação por Subcapítulos

O menu do lado direito apresenta os subcapítulos de cada capítulo. Ajuda os utilizadores a:

- Navegar entre diferentes secções de um capítulo selecionado.
- Localize rapidamente tópicos específicos sem ter de percorrer longos capítulos.
- Manter uma experiência de leitura organizada, apresentando um esquema de subtemas.

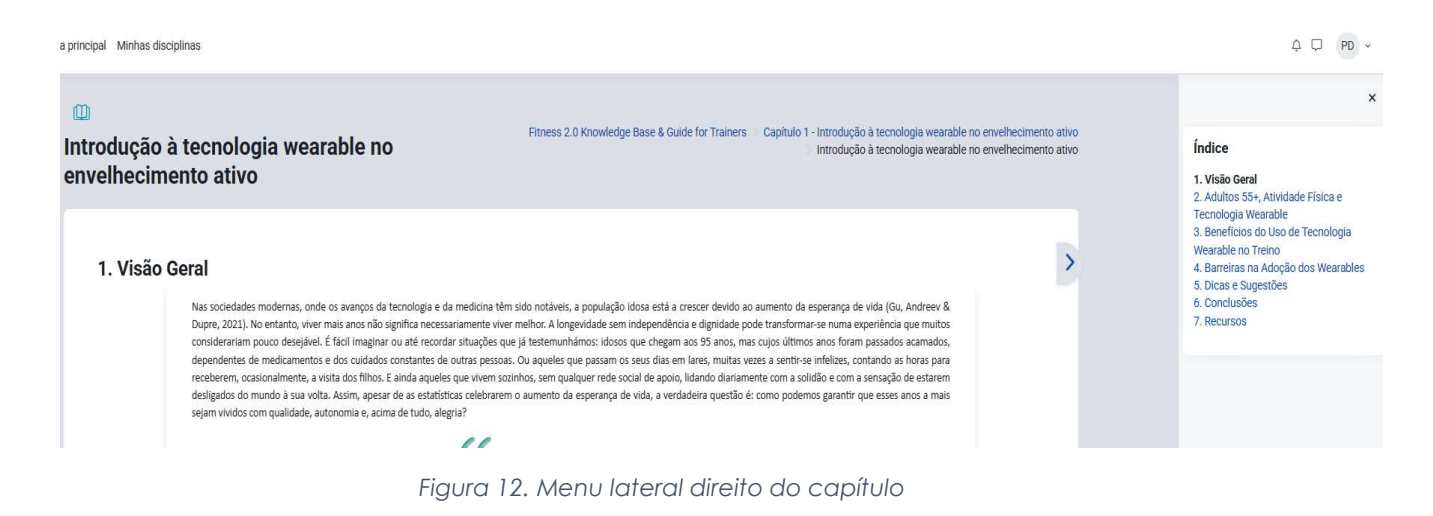

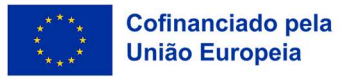

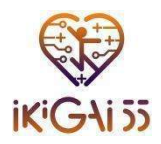

# Questionários

O objetivo dos quizzes é avaliar a compreensão do utilizador relativamente ao conteúdo abordado no Fitness 2.0 Base de Conhecimento & Guia para Treinadores e no Manual & Kit de Ferramentas de Motivação SMART.

| Introdução, Objetivos, Objetivos de Aprendizagem         |                                                                                                    |
|----------------------------------------------------------|----------------------------------------------------------------------------------------------------|
| Introdução à tecnologia wearable no envelhecimento ativo |                                                                                                    |
| EI Quiz                                                  |                                                                                                    |
|                                                          | Introdução, Objetivos, Objetivos de Aprendizagem III Introdução à tecnologia wearable no envelhecimento ativo III Quiz |

Figura 13. Quiz

#### Estrutura do Questionário:

- Fitness 2.0 Base de Conhecimento & Guia para Treinadores inclui **6 quizzes**, um para cada capítulo.
- Manual & Kit de Ferramentas de Motivação SMART inclui **8 quizzes**, um para cada capítulo.

Os questionários foram desenhados para fomentar a participação, o reforço e a autoavaliação. Permitem aos utilizadores medir o seu nível de compreensão e avaliar a familiaridade com o material do capítulo. Através da aplicação prática de conceitos essenciais, estas avaliações melhoram a assimilação dos conteúdos e consolidam os conhecimentos. Além disso, promovem um envolvimento ativo, aumentando a interação no processo de aprendizagem e facilitando a retenção de informação. Para uma experiência de aprendizagem mais eficaz, recomenda-se que os utilizadores completem cada quiz após a leitura do respetivo capítulo.

### Navegando nos Quizzes

- Cada Quiz é composto por perguntas de escolha múltipla que abrangem conceitos-chave dos respetivos capítulos.
- Os utilizadores podem aceder a um Quiz selecionando o capítulo correspondente e clicando na **ligação do questionário**.
- O **painel de navegação** do Quiz no lado direito do ecrã permite aos utilizadores acompanharem o seu progresso e navegarem facilmente entre as perguntas.

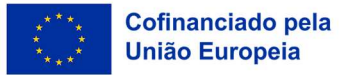

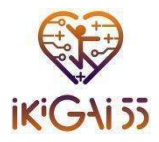

 Os utilizadores podem "Terminar Tentativa" quando já tiverem respondido a todas as perguntas. Posteriormente, receberão comentários ou pontuações com base nas suas respostas.

| KG455 | Home My courses |                                | ¢ <sup>8</sup> ₽ |
|-------|-----------------|--------------------------------|------------------|
|       | Re-attempt quiz | t grade                        |                  |
|       | Hignest grad    | :: 6.00 / 10.00.               |                  |
|       | rour attempt    |                                |                  |
|       | Attempt 1       |                                |                  |
|       | Status          | Finished                       |                  |
|       | Started         | Monday, 17 March 2025, 1:51 PM |                  |
|       | Completed       | Monday, 17 March 2025, 1:55 PM |                  |
|       | Duration        | 3 mins 52 secs                 |                  |
|       | Marks           | 3.00/5.00                      |                  |
|       | Grade           | 5.00 out of 10.00 (60%)        |                  |
|       | Review          |                                |                  |
|       |                 |                                |                  |

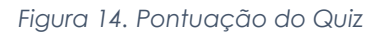

| KG455 | Home My courses                                          |                                                                                                    |     | Ģ <sup>8</sup> □ FA · | ~ |
|-------|----------------------------------------------------------|----------------------------------------------------------------------------------------------------|-----|-----------------------|---|
|       | II<br>Quiz                                               | Smart Motivation Handbook & Toolkit $\geqslant$ Chapter 3 - Combine Physical And Mental Well-being $\geqslant$ Q                                                                                 | uiz | Quiz navigation       | × |
|       | Back                                                     |                                                                                                    |     | Finish attempt        |   |
|       | Question 1<br>Not yet<br>answered                        | Which of the following is a key component of multimodal training that is essential for the safety and independence of older adults?                                                              |     |                       |   |
|       | Marked out of<br>1.00<br><sup>(*)</sup> Elag<br>guestion | <ul> <li>a. High-intensity interval training</li> <li>b. Social, cognitive and balance components</li> <li>c. Only cardiovascular exercises</li> <li>d. Strict weightlifting routines</li> </ul> |     |                       |   |
|       | Question 2                                               | What is the primary goal of multicomponent training for older adults?                                                                                                    | ?   |                       |   |

Figura 15. Navegação do Quiz

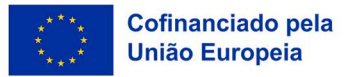

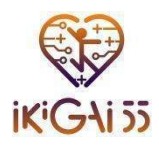

# Potenciar a experiência

- Explore o Fitness 2.0 Base de Conhecimento & Guia para Treinadores e o Manual & Kit de Ferramentas de Motivação SMART para aprofundar os seus conhecimentos.
- Responda ao quiz no final de cada capítulo para reforçar os conceitos-chave e acompanhar o seu progresso.

Se necessitar de mais assistência, estão disponíveis recursos de apoio para o orientar. Esperamos que esta Plataforma seja um recurso valioso e inspirador na sua jornada para promover o envelhecimento ativo e a prática de exercício físico.

# Feliz aprendizagem!

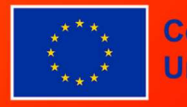

Cofinanciado pela União Europeia

Financiado pela União Europeia. Os pontos de vista e as opiniões expressas são as do(s) autor(es) e não refletem necessariamente a posição da União Europeia ou da Agência de Execução Europeia da Educação e da Cultura (EACEA). Nem a União Europeia nem a EACEA podem ser tidos como responsáveis por essas opiniões.

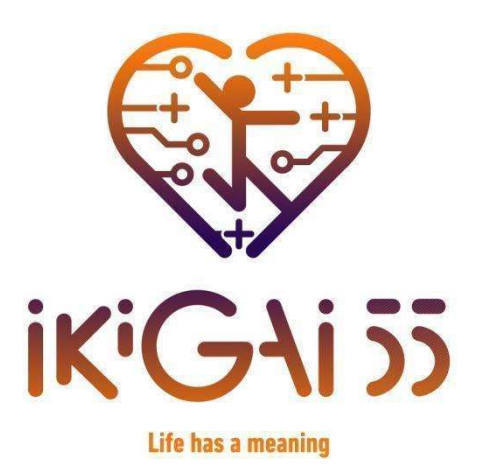

Capacity building on sustainable and motivational training design enhanced by smart technologies for senior citizens.